# Mintec Analytics v2.8 Release Notes

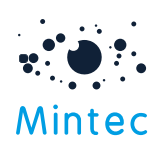

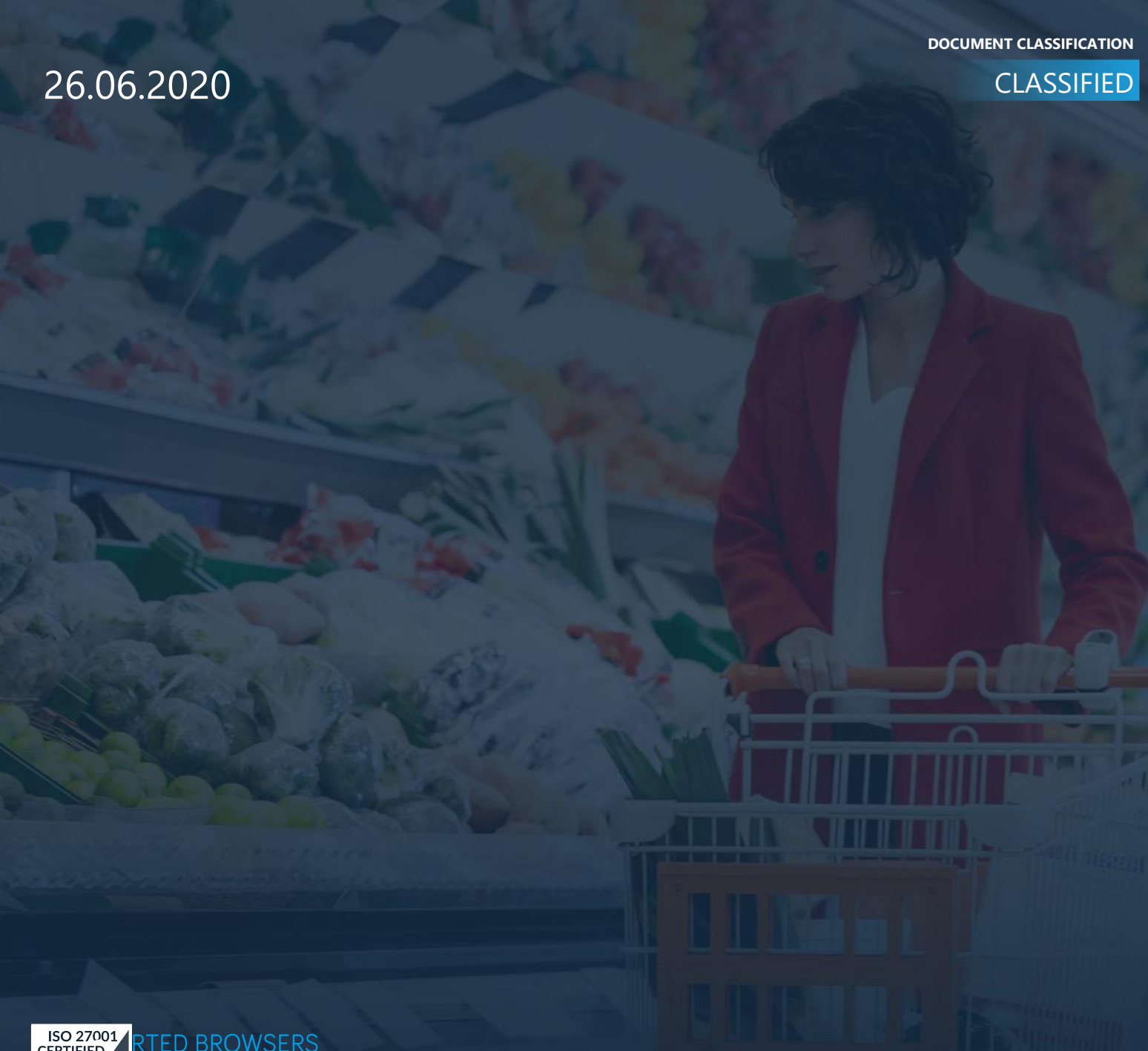

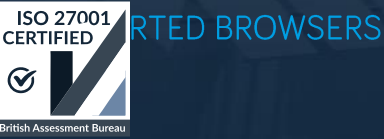

mintecglobal.com

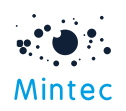

|                  | GOOGLE CHROME | INTERNET EXPLORER | FIREFOX | MICROSOFT EDGE |
|------------------|---------------|-------------------|---------|----------------|
| Mintec Analytics | Latest *      | 11 +              | 52.0 +  | 13+            |

## APPLICATION TESTED ON BELOW BROWSER VERSIONS

Google Chrome – Latest version 83.0.4103.106 (Official Build) (64-bit)

Internet Explorer – 11 +

Firefox - 52.0 +

Microsoft Edge – Latest version

\* The term "latest version" is defined by the browser vendors. Please use the support for the browser(s) to understand "latest version".

#### SUPPORTED SCREEN SIZES

Large desktop - 1920 x 1080

Small Desktop - 1366 x 768

This document provides information on the new features, enhancements, improvements and bug fixes for Mintec Analytics v2.8 release.

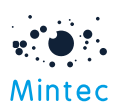

# What's New

## LOCALISATION

- Added support for additional languages. Mintec Analytics platform has been localised in 10 additional languages: German, French, Italian, Spanish, Swedish, Finnish, Norwegian, Portuguese, Dutch and Russian
- Automatic language detection is based on user's web browser settings. This means, you could straight away experience the platform localisation if this is one of the supported languages. If the language is not supported, default language is English–GB.
- Localisation is applicable for any text that is shown in UI of Mintec Analytics system. This includes:
  - Message text, tooltips, errors
  - Labels of buttons
  - Images with text
  - Commodity taxonomy including categories, sub-category 1 & 2, geographies
  - Exported file: PDF, PNG, Excel
  - Email templates
  - Mintec Reports taxonomy (1<sup>st</sup> Level)

Where there is no translation available it will fall back to English.

**Note:** Series code, name and specification, content for Mintec reports, Negotiation pack, Facts tab and Insight etc. is still in English. Also, Mobile app has not been localised.

• You can also select your own language preference through the Profile / My Settings option

|                   | My Settings                                 |
|-------------------|---------------------------------------------|
|                   | Default Currency *                          |
|                   | US Dollar ~                                 |
|                   | Preferred Language                          |
| anguage Selection | English - GB ~                              |
|                   | Automatic<br>German - DE<br>Spanish - ES    |
|                   | English - GB                                |
|                   | English - US<br>Finnish - Fl<br>French - FR |
|                   | Italian - IT                                |
|                   | Norwegian - NO                              |
|                   | Swedish - SE                                |
|                   | Portuguese - PT<br>Russian - RU             |

Localised commodity taxonomy is not displayed in alphabetical order – order is same as English-GB.

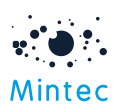

## BULK IMPORT TOOL

- This functionality enables you to quickly bring your own data in bulk into Mintec Analytics.
- Up to 100 series can be imported at one time.

#### Simple steps for Bulk Import :

- 1. Download the template Excel file for required date range.
- 2. Fill in data and upload the file to bulk import data

|               | IMPORT SERIES       2. Fill your data and upload the file (Note: only accepts format dd/mm/yyyy) |          |                                                                                                    |  |  |
|---------------|--------------------------------------------------------------------------------------------------|----------|----------------------------------------------------------------------------------------------------|--|--|
|               | <ul> <li>Import series (Single)</li> <li>1. Download the template file</li> </ul>                |          | Drag and drop<br>Or click to browse files                                                                                                    |  |  |
|               | FREQUENCY Daily                                                                                  |          |                                                                                                    |  |  |
|               | FROM 18 JUN 2019                                                                                 |          | ↑ Upload                                                                                                    |  |  |
|               | TO 18 JUN 2020                                                                                   |          | 3. Choose the import option then click <b>Save</b> to import the data                                                                               |  |  |
|               | ↓ Download Excel                                                                                 |          | Append/ merge data (add all the series and data points from the file into the database, and overwrite the data in<br>the database if already exist) |  |  |
|               | ↓ Download CSV                                                                                   |          | Replace data (delete all existing series and data points in the database then add all the data from file into the database)                         |  |  |
| Bulk<br>Impor | <ul> <li>O Bulk import series</li> <li>1. Download the template file</li> </ul>                  |          | Cancel Save                                                                                                    |  |  |
|               | FROM 18 JUN 2019                                                                                 |          |                                                                                                    |  |  |
|               | TO 18 JUN 2020                                                                                   | <u> </u> |                                                                                                    |  |  |
|               | ↓ Download Excel                                                                                 |          |                                                                                                    |  |  |

Note: The processing time to import your data into Mintec Analytics may vary; this depends on volume of the data. In case of issue, please ensure to press F5 or Refresh to view your series in "Imported" folder.

• You can modify series in Bulk.

Hint: To modify series points in bulk, extend the date range in the template by dragging dates, fill in data points and upload the spredsheet with option to append or replace the data.

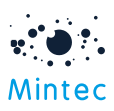

|     | Carles Carle                                       |       | Columna dat | _        |             |           |          |
|-----|----------------------------------------------------|-------|-------------|----------|-------------|-----------|----------|
| 1   | Series Code                                        |       | Salmon dat  | а        |             |           |          |
| 2   | Series Name                                        | 9     | Salmon data |          |             |           |          |
| 3   | Currency                                           |       | Norwegian   | Krone    |             |           |          |
| 4   | Frequency                                          |       | Monthly     |          |             |           |          |
| 5   | Unit                                               |       | Kilogram    |          |             |           |          |
|     |                                                    |       | DATE        |          |             |           | DATE     |
| 6   |                                                    |       | (dd/mm/yy   | уу)      | VALUE       |           | (dd/mm/y |
| 7   |                                                    |       | 01          | /06/2019 |             | 37.75     | 0:       |
| 8   |                                                    |       | 01          | /07/2019 |             | 38.7      | 01       |
| 9   |                                                    |       | 01          | /08/2019 |             | 43.6      | 0:       |
| 10  |                                                    |       | 01          | /09/2019 |             | 41.87     | 0:       |
| 11  |                                                    |       | 01          | /10/2019 |             | 37.04     | 0:       |
| 12  |                                                    |       | 01          | /11/2019 |             | 45.65     | 0:       |
| 13  |                                                    |       | 01          | /12/2019 |             | 43.19     | 0:       |
| 14  |                                                    |       | 01          | /01/2020 |             | 46.27     | 0:       |
| 15  |                                                    |       | 01          | /02/2020 |             | 53.17     | 0:       |
| 16  |                                                    |       | 01          | /03/2020 |             | 54.12     | 0:       |
| 17  |                                                    |       | 01          | /04/2020 |             | 42.48     | 0:       |
| 18  |                                                    |       | 01          | /05/2020 |             | 44.3      | 0:       |
| 19  |                                                    |       | 01          | /06/2020 |             | 41.18     | 0:       |
| 20  |                                                    |       |             |          | <b>9</b> 27 |           |          |
| 21  |                                                    |       |             |          |             |           |          |
| 22  |                                                    |       |             |          |             |           |          |
| 23  |                                                    |       |             |          |             |           |          |
| 24  |                                                    |       |             |          |             |           |          |
|     |                                                    |       |             |          | _           |           |          |
|     | 4 - F                                              | Daily | Weekly      | Monthl   | y Qu        | arterly A | nnually  |
| Dra | Drag outside selection to fill, or inside to clear |       |             |          |             |           |          |

3. Choose the import option then click Save to import the data

• Append/ merge data (add all the series and data points from the file into the database, and overwrite the data in the database if already exist)

Replace data (delete all existing series and data points in the database then add all the data from file into the database)

• Series data up to 3 years in future can be imported and viewed in Mintec Analytics. This would be helpful in comparing your forecasts to the market trend.

Please ensure to select correct currency of imported data and extend date range using "Chart Settings" when viewing future data in Mintec Analytics.

## Improvements

### COMMODITY DASHBOARD

• Date of earliest available data point "Data Start Date" has been added to Series Information and is available under "i" icon on Commodity screen.

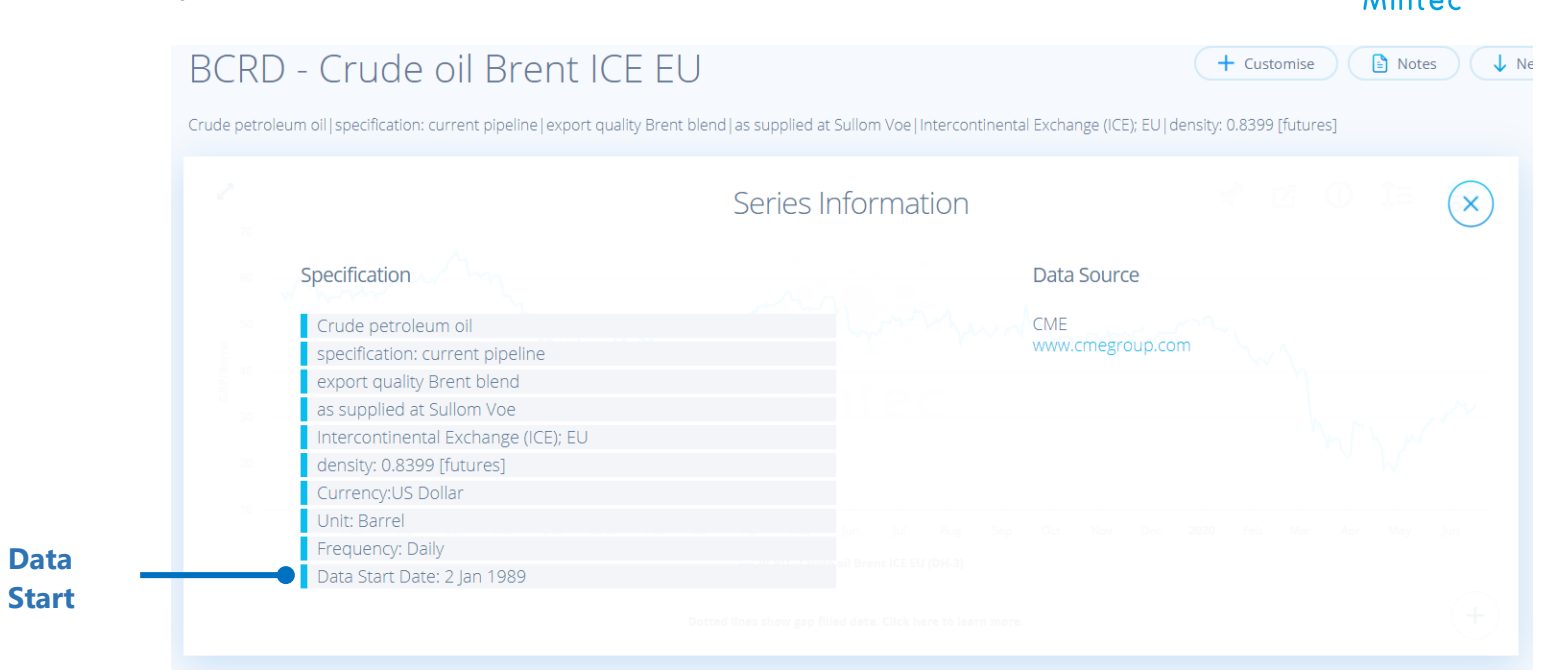

• You can now view series specification on Commodities taxonomy. Specification is viewed along with series code and name. Hover over the specification line to view the complete specification.

| COMMODITIES           | × | Sunflower Oil | 1 Oil | 1 North West Europe | SFOR - Sunflowe               |
|-----------------------|---|---------------|-------|---------------------|-------------------------------|
|                       |   |               |       |                     | sunnower on [crude]pr         |
| sfor                  | × |               |       |                     | Sunflower oil<br>crude        |
|                       |   |               |       |                     | physical spot & free on board |
| hemicals              |   |               |       |                     | six ports; North              |
| Dairy & Eggs          |   |               |       |                     |                               |
| Industrial Materials  |   |               |       |                     |                               |
| Oilseeds, Oils & Fats |   |               |       |                     |                               |

- Axis markers, yearly intervals and gridlines on the graph have been made sharper and bolder It
  was too pale, difficult to read previously.
- When deleting value box, you should able to click anywhere on the box to select delete option it was restricted to corners of the box earlier.

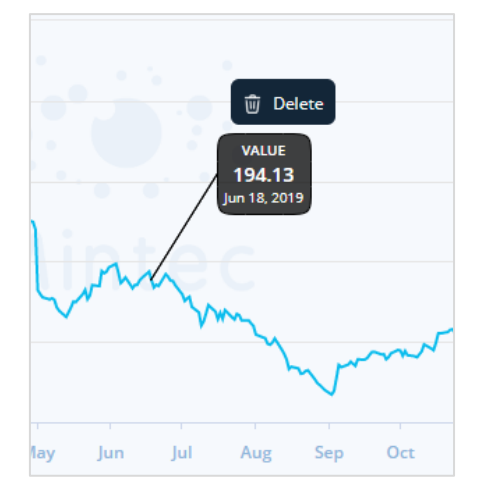

**Specificatio** 

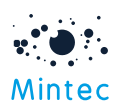

## PRICE CHANGE REPORT

- The limit of 30 series on the Price Change Report has now been increased to 100.
- User is now able to download Price Change Report as PDF/PNG

|                                            |                     |                  |                  | Ехр              | ort as                 |       |
|--------------------------------------------|---------------------|------------------|------------------|------------------|------------------------|-------|
|                                            |                     |                  |                  |                  |                        |       |
| My Price Change Report                     |                     |                  |                  | (+ A             | dd Series 🗹 monali paj | pde 💌 |
| series                                     | Price               | % W-o-W Change 🗸 | % M-o-M Change 🗢 | % Q-o-Q Change 🗢 | % Y-o-Y Change 🗢       |       |
| BCRD - Crude oil Brent ICE EU              | 32.69<br>GBP/Barrel | ↑0.26 %          | <b>↑</b> 14.65 % | <b>↑</b> 29.5 %  | <b>↓</b> 33.13 %       |       |
| 0A59 - Coffee arabica mild cfr US<br>(MBP) | 0.974<br>gbp/ibs    | <b>↓</b> 4.34 %  | ↓11.76 %         | <b>↑</b> 9.18 %  | <b>↑</b> 21.25 %       |       |

• "Add Series" button on Price Change Report has been repositioned from bottom of the report to top right corner.

|                     |       |                  | Add Series       |                         |                         |   |
|---------------------|-------|------------------|------------------|-------------------------|-------------------------|---|
| My Price Change Per | oort  |                  |                  | + Add                   | I Series 🔀 Monali Papde | ~ |
| Series              | Price | % W-o-W Change 🗸 | % M-o-M Change 🗢 | % Q-o-Q Change <b>≑</b> | % Y-o-Y Change 🗢        |   |
|                     |       |                  | -                |                         | -                       |   |

## CUSTOMISED DASHBOARD

• Scheduled downloads can now be sent directly to email. The option "Send to Email" is ticked by default on new schedules.

Hint: On your existing schedule download, you will need to turn this option on for email notification.

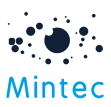

|         | Schedule                                                                                  |
|---------|-------------------------------------------------------------------------------------------|
|         | Schedule Export                                                                           |
|         | Output Format My files folder PDF ~ Files/                                                |
|         | Run at (GMT Time)     Recurrence       00 ~     00 ~       Daily ~     Every       day(s) |
|         | Every weekday                                                                             |
|         | Start Date End Date 19 Jun 2020 ~                                                         |
| Send to | Send to Email                                                                             |
|         | Cancel Save                                                                               |

• Seasonality widget - By default only latest 5 years are ticked. Earlier all years were selected by default.

| $\checkmark$ | 2020 |  |
|--------------|------|--|
|              | 2019 |  |
|              | 2018 |  |
|              | 2017 |  |
|              | 2016 |  |
|              | 2015 |  |

## COST MODEL

• Export functionality has been extended to include Excel download from Cost Model dashboard.

|                      |    | Export to                              |
|----------------------|----|----------------------------------------|
| Fish Pie             |    |                                        |
| 135                  |    | Png Pdf Excel X Ĵ= 🛜                   |
| 1.3<br>1.25<br>x 1.2 | Mm | ~~~~~~~~~~~~~~~~~~~~~~~~~~~~~~~~~~~~~~ |

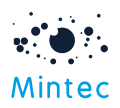

• Edit, Delete and Share options now also available from Model chart.

| Lasagne | 🗓 🖉 ổ 🖸 Copy Model 🖹 Notes 🤳 Negotiation |
|---------|------------------------------------------|
| 1       | * 🗹 📜 📚                                  |

• It is now possible to pin a model to dashboard. This is a quick way to add your model from model dashboard to customised dashboard.

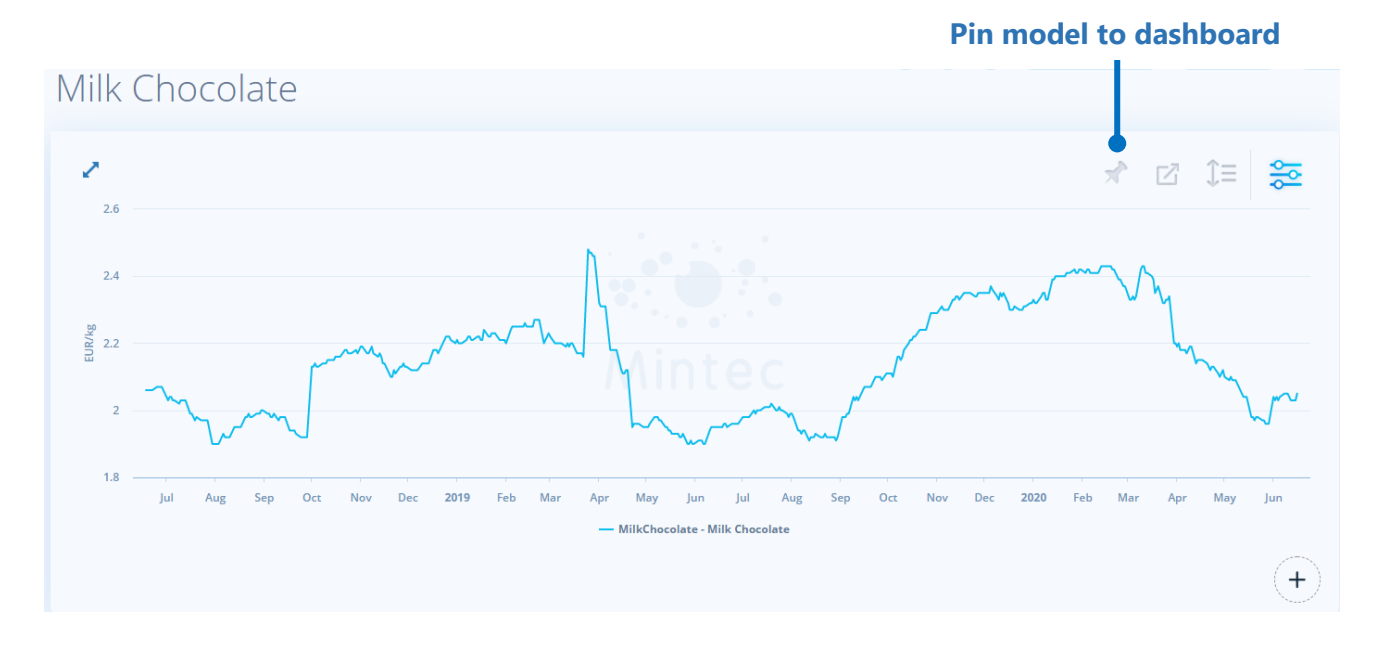

• Ability has been added to enable search by name on sharing list; this is to save time scrolling up and down when searching for user in a long user list.

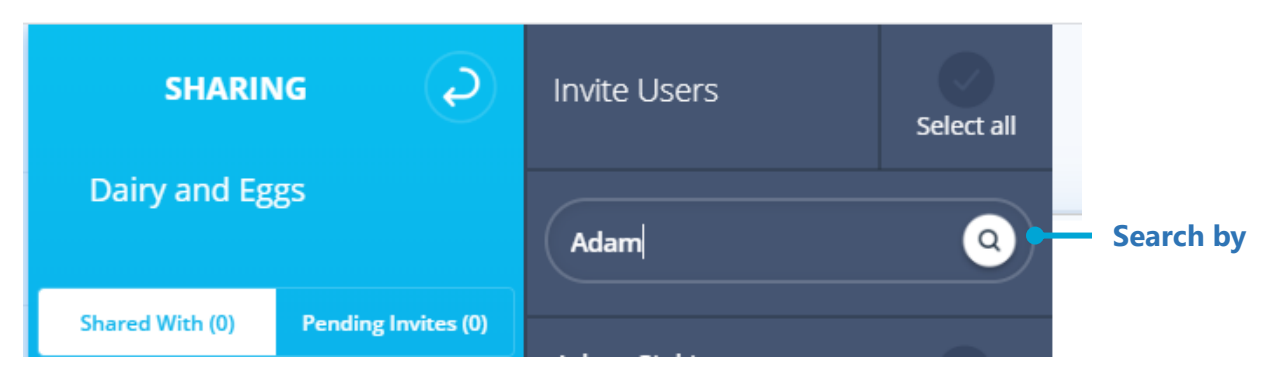

This functionality is available from models and dashboards.

# Bug Fixes:

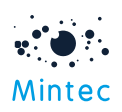

BUG #1: Fixed an issue where previously graphed series reappear on the Commodity dashboard when settings are changed

BUG #2: Import API – Fixed an issue when adding a component to a model, the model code is case sensitive.

BUG #3: Fixed an issue when uploading new data point preview shows [GAP] for existing data points

## Known Issues:

ISSUE #1: Automatic refresh after you import series is known issue. This is planned is for future version of Mintec Analytics. You can use manual refresh; press F5.

ISSUE #2: Not all browsers support the locales that Mintec Analytics accommodates. This means that for some languages, their 'Automatic' language will still be English. You will need to select a specific language from the dropdown list available in Mintec Analytics to see translated product.

For language auto detection mechanism to be implemented for language auto detection with/without locale in future version of Mintec Analytics.

ISSUE #3: Some WalkMe content sometimes doesn't show in localised language. This will be resolved ASAP.

ISSUE #4: PDF download of existing dashboard schedule to email sometimes show error. This will be resolved ASAP.